ЦИФРОВАЯ ФОТОРАМКА

**TF-207** 

Руководство по эксплуатации

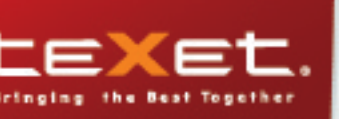

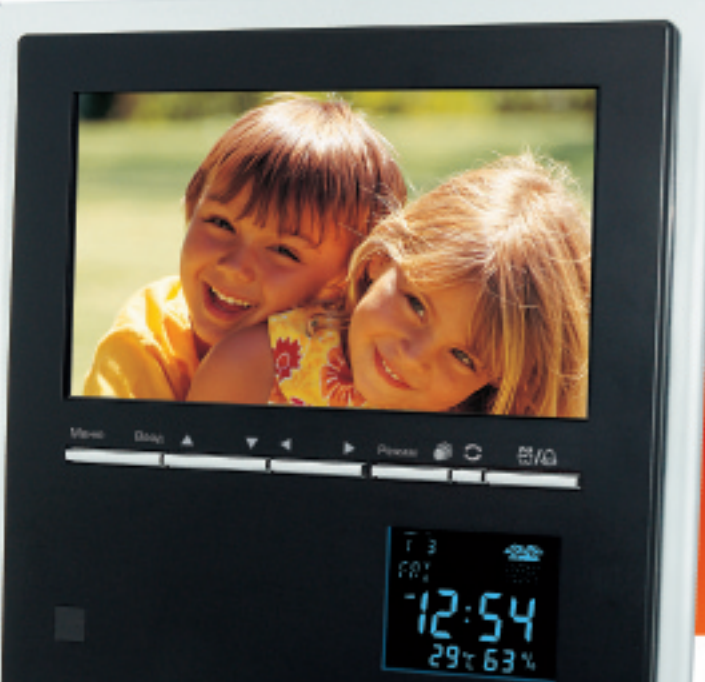

Благодарим за то, что Вы выбрали Нашу фоторамку. Прежде чем начать эксплуатацию устройства, внимательно прочтите данное руководство, чтобы воспользоваться всеми возможностями и продлить срок его службы. Сохраните это руководство, чтобы обратиться к нему, если в будущем возникнет такая необходимость.

Руководство пользователя содержит подробное описание изделия, его технические характеристики и функциональные возможности, а также рекомендации по эксплуатации фоторамки.

Внешний вид изделия и внутреннего программного обеспечения может отличаться от изображенных на рисунках, поскольку все иллюстрации даны на основе прототипов наших моделей.

Компания "Электронные системы АЛКОТЕЛ" не несет ответственности за ущерб, причиненный в результате применения цифровой фоторамки не по назначению. Компания оставляет за собой право изменять внешний вид изделия, комплектацию и функциональные возможности фоторамки без предварительного уведомления.

Поскольку определенные компоненты устройства могут занять некоторую область флэш-памяти, емкость свободной памяти может оказаться меньше заявленной в характеристиках.

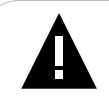

#### ВНИМАНИЕ!

Ни в коем случае не отключайте питание цифровой фоторамки в процессе чтения, записи или удаления файлов.

### Содержание

| 1 Указания по эксплуатации                               | 3  |
|----------------------------------------------------------|----|
| 2 Рекомендации по уходу за изделием                      | 3  |
| 3 Внешний вид фоторамки                                  | 4  |
| 4 Внешний вид пульта дистанционного управления           | 6  |
| 4.1 Подготовка к работе пульта дистанционного управления | 7  |
| 4.2 Замена батареи в пульте дистанционного управления    | 7  |
| 5 Технические характеристики                             | 8  |
| 6 Комплектность                                          | 9  |
| 7 Возможности                                            | 9  |
| 8 Подготовка к работе                                    | 10 |
| 8.1 Включение и выключение питания                       | 10 |
| 8.2 Подключение карт памяти и USB накопителей            | 10 |
| 9 Подключение фоторамки к домашнему кинотеатру           | 11 |
| 9.1 Подключение фоторамки к стереосистеме                | 11 |
| 9.2 Подключение фоторамки к телевизору                   | 12 |
| 10 Главное меню                                          | 13 |
| 11 Просмотр изображений                                  | 14 |
| 11.1 Страница предварительного просмотра                 | 15 |
| 11.2 Поворот изображения                                 | 15 |
| 11.3 Просмотр слайд-шоу                                  | 16 |
| 12 Воспроизведение аудио файлов                          | 17 |
| 12.1 Страница воспроизведения аудио                      | 18 |
| 13 Слайд-шоу                                             | 19 |
| 14 Воспроизведение видео файлов                          | 20 |
| 14.1 Страница воспроизведения видео                      | 21 |
| 15 Настройки                                             | 22 |
| 16 Календарь                                             | 24 |
| 17 Часы                                                  | 24 |
| 18 Будильник                                             | 25 |
| 19 Редактор                                              | 26 |
| 20 Избранное                                             | 28 |
| 21 Метеостанция                                          | 29 |
| 21.1 Питание метеостанции                                | 30 |
| 21.2 Режимы метеостанции                                 | 30 |
| 21.3 Настройка даты и времени                            | 30 |
| 21.4 Настройка будильника                                | 31 |
| 21.5 Настройка календаря                                 | 31 |
| 21.6 Индикация метеостанции                              | 32 |
| 22 Возможные неисправности и методы их устранения        | 33 |
| 23 Гарантия изготовителя                                 | 34 |
| 24 Условия транспортирования и хранения                  | 35 |
| 25 Для заметок                                           | 36 |

### 1 Указания по эксплуатации

Нижеследующие указания по эксплуатации предназначены для того, чтобы помочь Вам правильно использовать фоторамку. Внимательно прочитайте этот раздел и строго следуйте приведенным в нем инструкциям.

• Фоторамку следует держать вдали от зон воздействия экстремальных изменений температур (выше 35° С и ниже 5° С), влаги и статического электричества.

• Устанавливайте фоторамку только на твердую, ровную и неподвижную поверхность, это позволит предотвратить падение устройства.

• Не допускайте попадания в разъемы фоторамки посторонних предметов, не кладите на нее тяжелые предметы и не допускайте контакта устройства с химикатами.

• Избегайте попадания фоторамки в зоны воздействия прямого света или излучающих тепло устройств, не помещайте изделие в пыльную или задымленную среду.

• Не разбирайте, не ремонтируйте фоторамку самостоятельно.

• Делайте копии файлов, хранящихся в памяти фоторамки и подключаемых к ней флэш-накопителей, поскольку Наша компания не несет ответственности за любые потери таких данных.

• Использование файлов в форматах WMA и MP3 без предварительного разрешения правообладателей является нарушением или посягательством на их права интеллектуальной собственности.

• В целях охраны окружающей среды просим Вас утилизировать упаковочные материалы, батареи и непригодные электронные продукты отдельно.

### 2 Рекомендации по уходу за изделием

Для продления срока службы фоторамки следуйте рекомендациям по уходу за изделием.

• Выключите питание фоторамки, отсоедините сетевой адаптер.

• Протрите дисплей и пластиковые части корпуса сухой салфеткой из мягкой ткани.

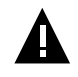

#### ВНИМАНИЕ!

Никогда не распыляйте на дисплей и корпус фоторамки моющие средства.

Для ухода за фоторамкой не используйте чистящие средства, содержащие спирт и аммиак.

# 3 Внешний вид фоторамки

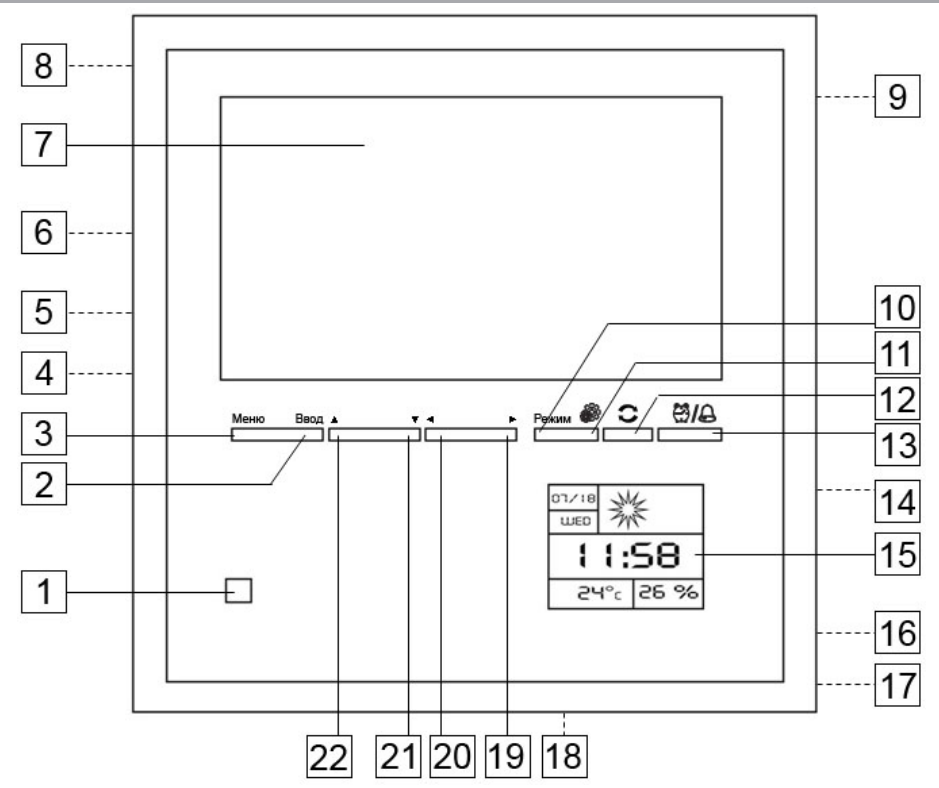

| 1  | Датчик приема сигнала пульта дистанционного управления        |
|----|---------------------------------------------------------------|
| 2  | Кнопка входа в разделы меню, подтверждения выбранных настроек |
| 3  | Кнопка входа в главное меню                                   |
| 4  | Разъем для подключения аудио/видео кабеля                     |
| 5  | Разъем для подключения сетевого адаптера                      |
| 6  | Отверстия для крепления фоторамки на стене                    |
| 7  | Дисплей                                                       |
| 8  | Слот для SD/MMC/MS/XD карт                                    |
| 9  | Разъем для подключения USB кабеля                             |
| 10 | Кнопка переключения режимов метеостанции                      |
| 11 | Кнопка изменения настроек метеостанции                        |
| 12 | Кнопка изменения значений настроек метеостанции               |
| 13 | Кнопка включения задержки сигнала будильника                  |
| 14 | Отсек для батареи метеостанции                                |
|    |                                                               |

| 15 | Дисплей метеостанции                                             |
|----|------------------------------------------------------------------|
| 16 | Динамики                                                         |
| 17 | Подставка                                                        |
| 18 | Датчик температуры*                                              |
| 19 | Кнопка выбора пунктов меню, поворота изображения вправо          |
| 20 | Кнопка выбора пунктов меню, поворота изображения влево           |
| 21 | Кнопка выбора пунктов меню, отражения изображения по вертикали   |
| 22 | Кнопка выбора пунктов меню, отражения изображения по горизонтали |

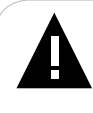

#### \*ВНИМАНИЕ!

НИ В КОЕМ СЛУЧАЕ не изменяйте положение датчика температуры, выведенного наружу из корпуса цифровой фоторамки.

Изменение положения датчика может привести к сбоям в работе домашней метеостанции.

Наша компания не несет ответственности за механические повреждения датчика температуры.

# 4 Внешний вид пульта дистанционного управления

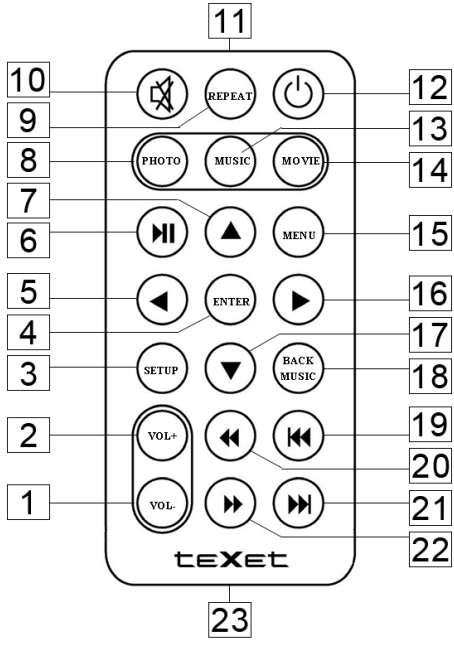

| 1  | (VOL)    | Кнопка уменьшения уровня громкости                               |
|----|----------|------------------------------------------------------------------|
| 2  | (VOL+)   | Кнопка увеличения уровня громкости                               |
| 3  | SETUP    | Кнопка входа в меню настроек                                     |
| 4  | ENTER    | Кнопка входа в разделы меню, подтверждения выбранных настроек    |
| 5  | $\odot$  | Кнопка выбора пунктов меню, поворота изображения влево           |
| 6  | $\Theta$ | Кнопка воспроизведения/паузы                                     |
| 7  | $\odot$  | Кнопка выбора пунктов меню, отражения изображения по горизонтали |
| 8  | РНОТО    | Кнопка входа в режим воспроизведения фото                        |
| 9  | REPEAT   | Кнопка выбора режима повтора файлов                              |
| 10 | ๎        | Кнопка включения/выключения динамиков                            |
| 11 |          | ИК передатчик сигнала                                            |
| 12 | ٢        | Кнопка включения/выключения питания фоторамки                    |

| 13 | MUSIC      | Кнопка входа в режим воспроизведения музыки                    |
|----|------------|----------------------------------------------------------------|
| 14 | MOVIE      | Кнопка входа в режим воспроизведения видео                     |
| 15 | MENU       | Кнопка входа в главное меню                                    |
| 16 | lacksquare | Кнопка выбора пунктов меню, поворота изображения вправо        |
| 17 | $\odot$    | Кнопка выбора пунктов меню, отражения изображения по вертикали |
| 18 | BACK       | Кнопка входа в режим слайд-шоу с музыкальным сопровождением    |
| 19 | (**        | Кнопка перехода к предыдущему файлу                            |
| 20 | $\odot$    | Кнопка ускоренной перемотки файла назад                        |
| 21 | (++)       | Кнопка перехода к следующему файлу                             |
| 22 | •          | Кнопка ускоренной перемотки файла вперед                       |
| 23 |            | Отсек для батареи                                              |

### 4.1 Подготовка к работе пульта дистанционного управления

Перед первым использованием пульта дистанционного управления, снимите защитную пленку с батареи, расположенной в специальном отсеке в нижней части корпуса устройства.

### 4.2 Замена батареи в пульте дистанционного управления

При снижении радиуса действия и эффективности работы пульта дистанционного управления, необходимо произвести замену батареи. Отсек с батареей располагается в нижней части корпуса пульта дистанционного управления. Переверните устройство лицевой стороной вниз, слегка отодвиньте вправо левую, подвижную часть отсека для батареи и потяните его на себя, как показано на рисунке.

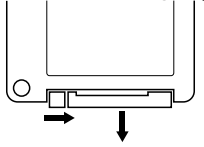

Отсек легко отсоединится от корпуса пульта. Установите в отсек новую батарею типа CR2025 так, чтобы сторона с маркировкой "+" (плюс) была сверху. Закройте отсек.

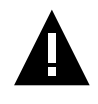

#### ВНИМАНИЕ!

Перед началом эксплуатации пульта дистанционного управления убедитесь, что батарея установлена верно.

# 5 Технические характеристики

| Дисплей                                                  | ТFT 7" дюймов                                                                    |  |  |
|----------------------------------------------------------|----------------------------------------------------------------------------------|--|--|
|                                                          |                                                                                  |  |  |
|                                                          | разрешение 480х234 пикселей                                                      |  |  |
| Внутренняя память                                        | 16 МБ                                                                            |  |  |
| Размер изделия без упаковки<br>(длина х ширина х высота) | 215х225х35 мм                                                                    |  |  |
| Вес изделия без упаковки                                 | 504 г                                                                            |  |  |
| Углы обзора                                              | 120/130 градусов                                                                 |  |  |
| Питание                                                  | Сетевой адаптер                                                                  |  |  |
|                                                          | входное напряжение: 100~240 В, 50/60 Гц<br>выходное напряжение: 5 В, 1,5 А       |  |  |
| Потребляемая мощность                                    | 5 Вт                                                                             |  |  |
| Поддержка фото ЈР <b>G</b>                               | максимальное разрешение 1024x768 пикселей                                        |  |  |
| Поддержка аудио МР3                                      | битрейт 32 Кбит/с - 320 Кбит/с                                                   |  |  |
| WMA                                                      | битрейт 5 Кбит/с - 340 Кбит/с                                                    |  |  |
| Поддержка видео AVI                                      | MPEG-1, MPEG-2, MPEG-4                                                           |  |  |
| Поддержка карт памяти                                    | SD/MMC/MS/XD                                                                     |  |  |
| Разъем для подключения USB накопителя                    | mini USB                                                                         |  |  |
| Разъем для подключения<br>аудио/видео кабеля             | есть                                                                             |  |  |
| Температурные условия<br>эксплуатации изделия            | 5 ~ 35 °C                                                                        |  |  |
| Управление                                               | Вручную<br>Пульт дистанционного управления<br>питание: батарея CR2025 3 В - 1 шт |  |  |
| Питание метеостанции                                     | батарея AG13 1,5 В - 1 шт                                                        |  |  |

### 6 Комплектность

- 1. Цифровая фоторамка
- 2. Подставка
- 3. Пульт дистанционного управления
- 4. Сетевой адаптер
- 5. USB кабель
- 6. Аудио/видео кабель
- 7. Две сменные лицевые панели
- 8. Руководство по эксплуатации
- 9. Гарантийный талон

### 7 Возможности

- •7" ТFT дисплей, формат 16:9, разрешение 480х234 пикселей.
- •Внутренняя память 16 МБ.
- •Воспроизведение изображений в формате JPG.
- •Режим предварительного просмотра изображений.
- •Поворот изображения на 90/180/270 градусов.

•Просмотр изображений в режиме слайд-шоу с музыкальным сопровождением.

- •Расположение: ландшафтное.
- •Воспроизведение аудио в форматах МРЗ, WMA.
- •Стереодинамики.
- •Воспроизведение видео в формате AVI без предварительной конвертации.
- •Возможность подключения к домашнему кинотеатру (аудио/видео выход).
- •Регулировка яркости, контрастности.
- •Многоязычный интерфейс.
- •Копирование файлов во внутреннюю память с flash-накопителей.
- •Удаление файлов из внутренней памяти.
- •Календарь.
- •Часы, будильник.
- •Домашняя метеостанция: индикация температуры и влажности.
- •Автономная работа метеостанции.
- •Слот для SD/MMC/MS/XD карт.
- •Разъем для подключения USB накопителей.
- •Управление: вручную, пульт дистанционного управления.

### 8 Подготовка к работе

Перед первым включением фоторамки внимательно ознакомьтесь с последовательностью действий по подготовке фоторамки к работе.

• Выньте фоторамку из упаковки, снимите защитную пленку с дисплея.

• Подсоедините сетевой адаптер, сначала к фоторамке, а затем к сети электропитания. Фоторамка включена и готова к работе.

#### ВНИМАНИЕ!

НИ В КОЕМ СЛУЧАЕ не используйте поврежденный сетевой адаптер или карты памяти во избежание короткого замыкания, возгорания или поражения электрическим током.

Избегайте попадания посторонних предметов в разъемы фоторамки.

### 8.1 Включение и выключение питания

Для включения питания фоторамки подсоедините сетевой адаптер сначала к фоторамке, а затем к сети электропитания, подождите несколько секунд. Фоторамка готова к работе.

Для выключения питания фоторамки нажмите кнопку (Ф) на пульте дистанционного управления. Питание фоторамки выключено.

Для включения питания фоторамки снова нажмите кнопку 🕑.

### 8.2 Подключение карт памяти и USB накопителей

Для просмотра файлов с карты памяти поместите ее в слот до упора. Цифровая фоторамка поддерживает следующие форматы карт памяти:

- Secure Digital Card (SD)
- Multimedia Card (MMC)
- Memory Stick (MS)
- XD Picture card (XD)

Для извлечения карты памяти из слота аккуратно потяните ее на себя, карта легко отсоединится от фоторамки.

Для просмотра файлов с USB накопителя подключите его при помощи USB кабеля к фоторамке.

Цифровая фоторамка воспроизводит файлы только с flash-накопителя, который был подключен последним.

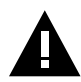

#### ВНИМАНИЕ!

НИ В КОЕМ СЛУЧАЕ не используйте поврежденные карты памяти во избежание короткого замыкания, возгорания или поражения электрическим током.

Подключайте и извлекайте карты памяти и USB накопители только при выключенном питании фоторамки.

## 9 Подключение фоторамки к домашнему кинотеатру

Для подключения фоторамки и воспроизведения файлов с использованием домашнего кинотеатра используйте аудио/видео кабель, входящий в комплект.

#### ВНИМАНИЕ!

Строго соблюдайте последовательность подключения фоторамки к домашнему кинотеатру.

НИ В КОЕМ СЛУЧАЕ не используйте поврежденный аудио/видео кабель во избежание короткого замыкания, возгорания или поражения электрическим током.

Не подключайте и не отключайте аудио/видео кабель при включенном питании фоторамки.

### 9.1 Подключение фоторамки к стереосистеме

#### Последовательность действий при подключении:

1. Подключите аудио/видео кабель сначала в соответствующий разъем фоторамки, а затем к стереосистеме, как показано на рисунке.

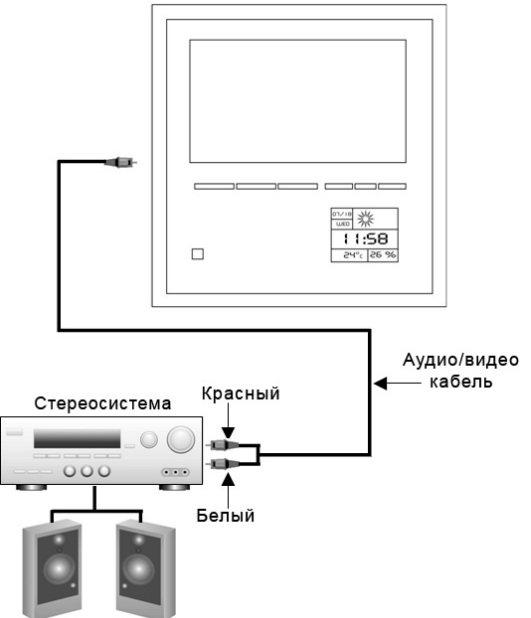

2. Включите питание фоторамки и стереосистемы.

3. Управление воспроизведением файлов аналогично управлению в обычном режиме работы фоторамки.

#### Последовательность действий при подключении:

1. Подключите аудио/видео кабель сначала в соответствующий разъем фоторамки, а затем к телевизору, как показано на рисунке.

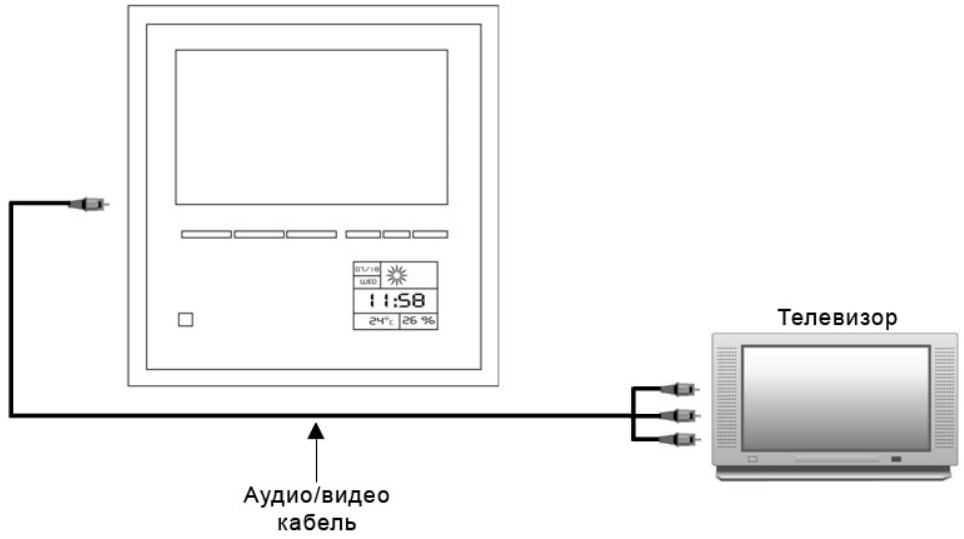

2. Включите питание фоторамки и телевизора.

3. Управление воспроизведением файлов аналогично управлению в обычном режиме работы фоторамки.

### 10 Главное меню

При включении питания фоторамка автоматически входит в главное меню.

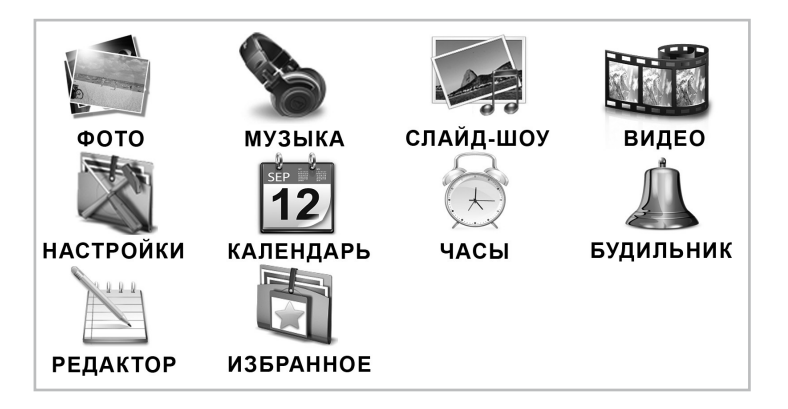

Используйте кнопки () или () для выбора пунктов меню: фото, музыка, слайд-шоу, видео, настройки, календарь, часы, будильник, редактор, избранное.

#### ВНИМАНИЕ!

В пункте "**ИЗБРАННОЕ**" хранятся изображения, записанные во внутреннюю память фоторамки.

### 11 Просмотр изображений

Для просмотра изображений, хранящихся на карте памяти или USB накопителе, в главном меню кнопками () или () выберите раздел "ФОТО" и нажмите кнопку () или "Ввод".

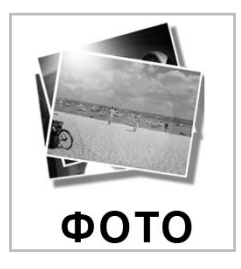

Вы перейдете в режим предварительного просмотра всех изображений, хранящихся в памяти данного устройства.

Для быстрого входа в режим предварительного просмотра изображений в любом разделе меню нажмите кнопку 😁 на пульте дистанционного управления.

Если на карте памяти или USB накопителе отсутствуют изображения, через несколько секунд фоторамка вернется в режим главного меню.

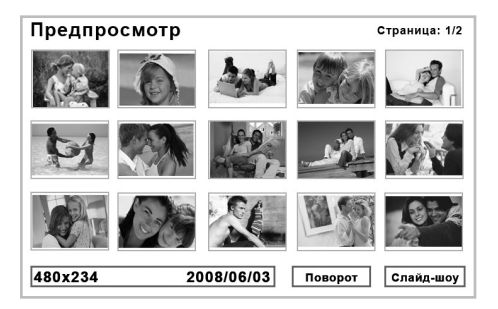

Используйте кнопки () и () и () для выбора изображения для просмотра.

Используйте кнопки Э для перехода к предыдущей/следующей странице с изображениями.

Нажмите кнопку () или "Ввод" для начала просмотра выбранного изображения.

Для включения/выключения режима слайд-шоу во время просмотра изображений используйте кнопку  $\Theta$  или "**Ввод**".

Используйте кнопку 💬 для изменения режима повтора файлов.

Для просмотра изображений, хранящихся во внутренней памяти фоторамки, используйте раздел главного меню "ИЗБРАННОЕ". Более подробно этот раздел описан далее.

### 11.1 Страница предварительного просмотра

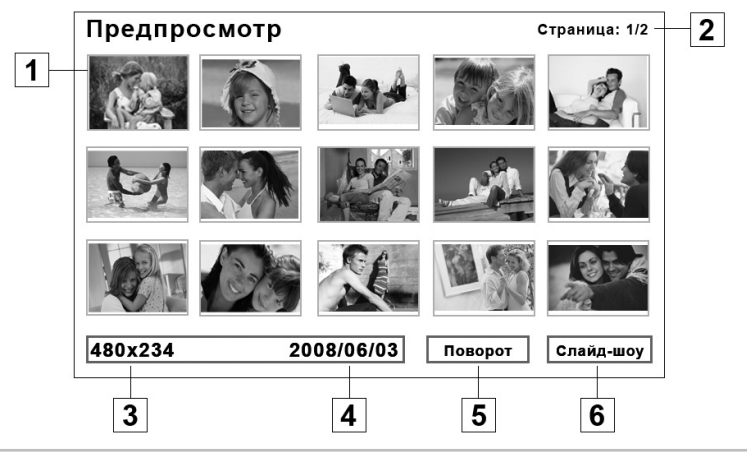

- 1 Страница предварительного просмотра изображений
- 2 Количество страниц с изображениями
- 3 Разрешение выбранного изображения
- 4 Дата создания изображения
- 5 Поворот изображения
- 6 Включение режима слайд-шоу

### 11.2 Поворот изображения

Для поворота изображений в режиме предварительного просмотра кнопками ()) выберите пункт "Поворот" в нижней части экрана и нажмите кнопку или "Ввод".

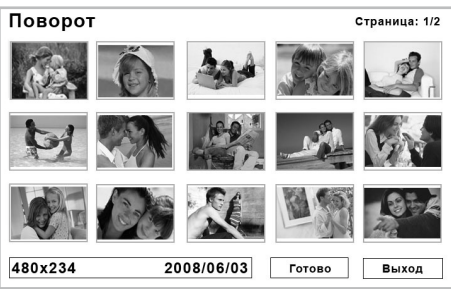

Кнопками  $\bigcirc/\bigcirc$  или  $\bigcirc/\bigcirc$  выберите изображение, которое необходимо перевернуть. Нажмите кнопку  $\boxdot/\odot$  или "**Ввод**" для переворота изображения. Повторите данную операцию для всех изображений. Кнопками  $\bigcirc/\odot$  выберите "**Выход**" для отмены поворота изображений или "**Готово**" для подтверждения изменений.

Для поворота изображений в режиме просмотра используйте кнопки 🕬 🕗,

для отражения изображения в режиме просмотра по вертикали или горизонтали используйте кнопки O/O.

### 11.3 Просмотр слайд-шоу

Для просмотра изображений в режиме слайд-шоу в режиме предварительного просмотра кнопками ()) выберите пункт "Слайд-шоу" в нижней части экрана и нажмите кнопку () или "Ввод". Начнется автоматическое воспроизведение изображений. Настройки воспроизведения файлов в режиме слайд-шоу можно установить в пункте главного меню "НАСТРОЙКИ" - "Настройки ФОТО".

Используйте кнопку Эдля изменения режима повтора файлов.

При входе в пункт меню "ФОТО" воспроизведение изображений в режиме слайд-шоу начнется автоматически, если в пункте главного меню "НАСТРОЙКИ" - "Автозапуск"- "Фото" установлены соответствующие настройки.

Для остановки/возобновления просмотра слайд-шоу используйте кнопки <sup>()</sup> или "**Ввод**".

### 12 Воспроизведение аудио файлов

Для воспроизведения музыкальных композиций, хранящихся на карте памяти или USB накопителе, в главном меню кнопками () выберите раздел "**МУЗЫКА**" и нажмите кнопку () или "**Ввод**".

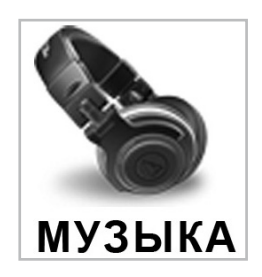

Вы перейдете в режим предварительного просмотра списка музыкальных композиций, хранящихся в памяти данного устройства.

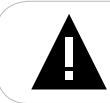

#### ВНИМАНИЕ!

Запись аудио файлов во внутреннюю память фоторамки невозможна!

Для быстрого входа в режим предварительного просмотра музыкальных композиций в любом разделе меню нажмите кнопку — на пульте дистанционного управления.

Если на карте памяти или USB накопителе отсутствуют музыкальные композиции, через несколько секунд фоторамка вернется в режим главного меню.

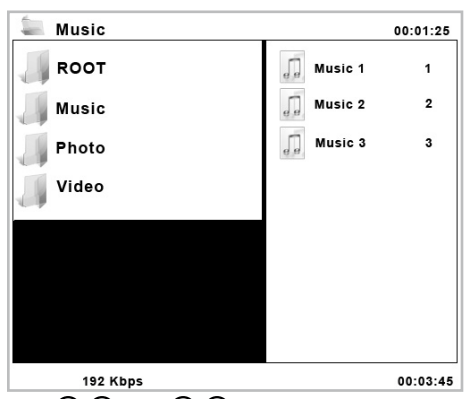

Используйте кнопки  $\bigcirc \bigcirc \bigcirc \bigcirc$  и  $\bigcirc \bigcirc \bigcirc \bigcirc$  для выбора папок и файлов для воспроизведения. Используйте кнопки  $\bigcirc$  или "**Ввод**" для воспроизведения/паузы выбранной музыкальной композиции.

В режиме воспроизведения используйте кнопки воспроизведения музыкальной композиции (ускорение в 2, 4, 8, 16 и 32 раза). Используйте кнопки мо для перехода к предыдущей/следующей музыкальной композиции. Используйте кнопки мо для увеличения/уменьшения уровня громкости. Используйте кнопку мо для отключения динамиков.

Используйте кнопку Эдля изменения режима повтора файлов.

### 12.1 Страница воспроизведения аудио

| 3           | Music                |         | 00:01:25 | 4 |
|-------------|----------------------|---------|----------|---|
| 2           | 🚚 коот               | Music 1 | 1 +      | 5 |
|             | Music                | Music 2 | 2        |   |
|             | Photo                | Music 3 | 3        |   |
|             | Video                |         |          |   |
|             |                      |         |          |   |
|             |                      |         |          |   |
|             |                      |         |          |   |
|             |                      |         |          |   |
| 1-          | 192 Kbps             |         | 00:03:45 | 0 |
| Битрейт муз | зыкальной композиции |         |          |   |
|             |                      |         |          |   |

| <u> </u> | Битрент музыкальной композиций                       |
|----------|------------------------------------------------------|
| 2        | Список папок                                         |
| 3        | Активная папка                                       |
| 4        | Длительность воспроизведения музыкальной композиции  |
| 5        | Музыкальные композиции, находящиеся в активной папке |
| 6        | Общая длительность музыкальной композиции            |

При входе в пункт меню "**МУЗЫКА**" воспроизведение музыкальных композиций начнется автоматически, если в пункте главного меню "**НАСТРОЙКИ**" - "**Автозапуск"**- "**Музыка**" установлены соответствующие настройки.

### 13 Слайд-шоу

Для воспроизведения изображений, хранящихся на карте памяти или USB накопителе, в режиме слайд-шоу с музыкальным сопровождением в главном меню кнопками  $\odot/\odot$  или  $\odot/\odot$  выберите раздел "СЛАЙД-ШОУ" и нажмите кнопку  $\odot/\odot$  или "Ввод".

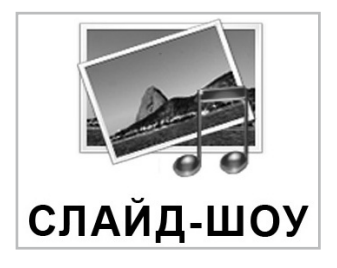

Если на карте памяти или USB накопителе отсутствуют изображения, через несколько секунд фоторамка вернется в режим главного меню.

Если на карте памяти или USB накопителе отсутствуют аудио файлы, изображения будут воспроизводиться в режиме слайд-шоу без музыкального сопровождения.

Для быстрого входа в режим просмотра слайд-шоу в любом разделе меню нажмите кнопку 📾 на пульте дистанционного управления.

Используйте кнопки 🤍 🖾 для увеличения/уменьшения уровня громкости.

Используйте кнопку 🕲 для отключения динамиков.

Используйте кнопку 💬 для изменения режима повтора файлов.

Для остановки/возобновления просмотра слайд-шоу используйте кнопки 🕑 или "**Ввод**".

Настройки воспроизведения файлов в режиме слайд-шоу можно установить в пункте главного меню "**НАСТРОЙКИ**" - "**Настройки фото**".

### 14 Воспроизведение видео файлов

Фоторамка позволяет воспроизводить видео файлы в формате AVI без предварительной конвертации.

Для воспроизведения видео файлов, хранящихся на карте памяти или USB накопителе, в главном меню кнопками () или () выберите раздел "ВИДЕО" и нажмите кнопку () или "Ввод".

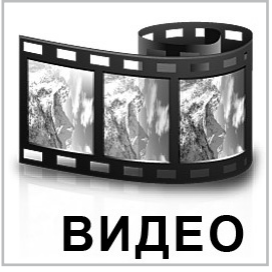

Вы перейдете в режим предварительного просмотра видео файлов, хранящихся в памяти данного устройства.

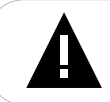

#### ВНИМАНИЕ!

Запись видео файлов во внутреннюю память фоторамки невозможна!

Для быстрого входа в режим предварительного просмотра видео файлов в любом разделе меню нажмите кнопку 😁 на пульте дистанционного управления. Если на карте памяти или USB накопителе отсутствуют видео файлы, через несколько секунд фоторамка вернется в режим главного меню

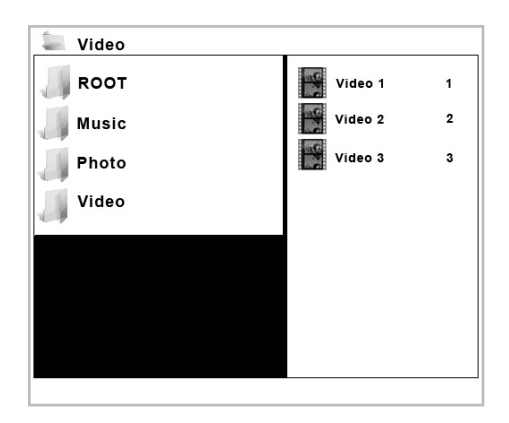

Используйте кнопки () и () и () для выбора папок и файлов для воспроизведения. Используйте кнопки или "Ввод" для воспроизведения/паузы выбранного видео файла.

В режиме воспроизведения используйте кнопки воспроизведения видео файла (ускорение в 2, 4, 8, 16 и 32 раза). Используйте кнопки кнопки - мотки - мотки

Используйте кнопки 🧐/ для увеличения/уменьшения уровня громкости.

Используйте кнопку 🕲 для отключения динамиков.

Используйте кнопку 💬 для изменения режима повтора файлов.

#### 14.1 Страница воспроизведения видео

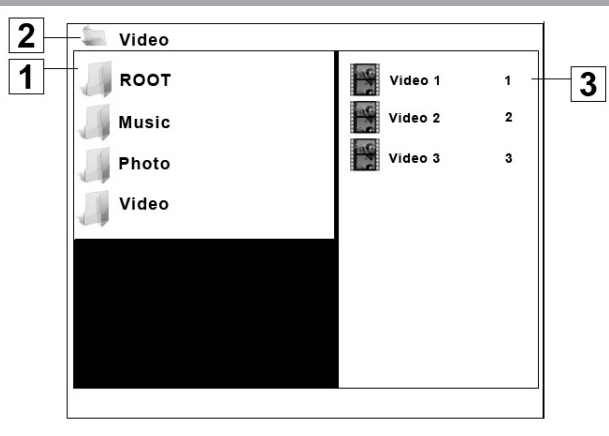

| 1 | Список папок                              |
|---|-------------------------------------------|
| 2 | Активная папка                            |
| 3 | Видео файлы, находящиеся в активной папке |

При входе в пункт меню "**ВИДЕО**" воспроизведение видео файлов начнется автоматически, если в пункте главного меню "**НАСТРОЙКИ**" - "**Автозапуск**"- "**Видео**" установлены соответствующие настройки.

### 15 Настройки

Для установки настроек работы фоторамки в главном меню кнопками ⊙/⊙ или ⊙/⊙ выберите раздел "НАСТРОЙКИ" и нажмите кнопку ⊕/⊙ или "Ввод".

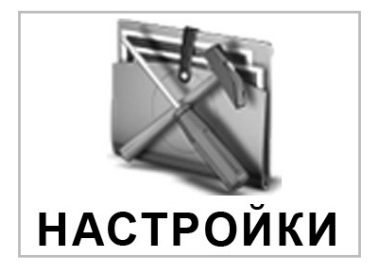

Вы перейдете во вспомогательное меню настроек.

Для быстрого входа во вспомогательное меню настроек в любом разделе меню нажмите кнопку 💮 на пульте дистанционного управления.

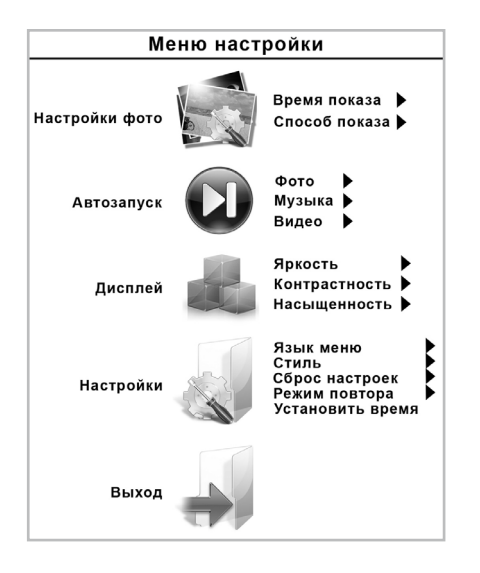

Используйте кнопки () и () для выбора нужных пунктов и подпунктов меню.

Для настройки показа изображений в режиме слайд-шоу выберите пункт "Настройки ФОТО":

Для установки интервала времени смены кадров в режиме слайд-шоу выберите "**Время показа**", установите необходимое значение временного интервала и нажмите кнопку () или "**Ввод**" для подтверждения выбранных настроек.

Для выбора эффекта смены изображений в режиме слайд-шоу выберите

"Способ показа", установите необходимый эффект смены изображений и нажмите кнопку () или "Ввод" для подтверждения выбранных настроек.

Кнопками •/• и •/• вернитесь в основное меню пункта "НАСТРОЙКИ".

Для настройки автоматического воспроизведения файлов выберите пункт "Автозапуск":

Для включения/выключения функции автоматического воспроизведения файлов для разделов "Фото", "Музыка", "Видео" кнопками () выберите соответствующий пункт, во вспомогательном меню установите необходимый режим работы функции автоматического воспроизведения и нажмите кнопку () и и "Ввод" для подтверждения выбранных настроек.

Кнопками () и () вернитесь в основное меню пункта "НАСТРОЙКИ".

Для настройки дисплея фоторамки выберите пункт "Дисплей":

Для изменения настроек яркости, контрастности и насыщенности дисплея кнопками  $\bigcirc/\bigcirc$  и  $\bigcirc/\bigcirc$  выберите соответствующий пункт меню. Во вспомогательном меню установите необходимое значение и нажмите кнопку  $\boxdot$  / $\odot$  или "**Ввод**" для подтверждения выбранных настроек.

Кнопками 🕑 🗇 и 🗇 🕑 вернитесь в основное меню пункта "НАСТРОЙКИ".

Для изменения настроек работы фоторамки выберите пункт "Настройки":

Для изменения настроек языка меню кнопками **М** и **М** выберите "**Язык меню**" во спомогательном меню установите необходимый язык и нажмите кнопку ( **М** или "**Ввод**" для подтверждения выбранных настроек.

Для изменения стиля оформления меню кнопками () и () выберите "Стиль", во спомогательном меню установите необходимый стиль и нажмите кнопку () или "Ввод" для подтверждения выбранных настроек.

Для выбора режима повтора файлов кнопками ()() и ()() выберите "Режим повтора", во вспомогательном меню выберите необходимый режим повтора и нажмите кнопку ()() или "Ввод" для подтверждения выбранных настроек. Также режим повтора можно менять во время воспроизведения файлов нажатием кнопки () на пульте дистанционного управления.

Для сброса всех настроек и восстановления заводских установок кнопками ()() и ()() выберите "Сброс настроек", во вспомогательном меню выберите "Сброс" и нажмите кнопку ()() или "Ввод" для подтверждения выбранных настроек.

Кнопками 🕑 🗹 и 🕑 С вернитесь в основное меню пункта "НАСТРОЙКИ".

Для выхода из меню пункта "**НАСТРОЙКИ**" кнопками () выберите пункт "**Выход**" и нажмите кнопку () или "**Ввод**" для подтверждения.

### 16 Календарь

Для отображения календаря на дисплее фоторамки в главном меню кнопками ⊙/⊙ или ⊙/⊙ выберите раздел "КАЛЕНДАРЬ" и нажмите кнопку ⊕/⊙ или "Ввод".

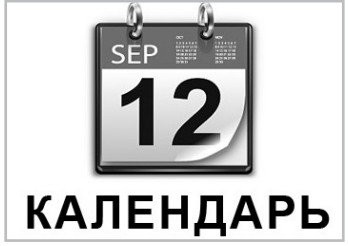

Вы перейдете в меню календаря

| КАЛЕНДАРЬ       |  |
|-----------------|--|
| Показать        |  |
| Установить дату |  |
| Выход           |  |
|                 |  |

Кнопками 🖉 🗇 выберите нужный пункт меню.

Для отображения календаря на дисплее фоторамки выберите пункт "Показать" и нажмите кнопку () или "Ввод".

Для выхода из меню календаря в главное меню выберите пункт "**Выход**" и нажмите кнопку () или "**Ввод**".

### 17 Часы

Для отображения на дисплее фоторамки часов в главном меню выберите пункт "**ЧАСЫ**" и нажмите кнопку (()) или "**Ввод**".

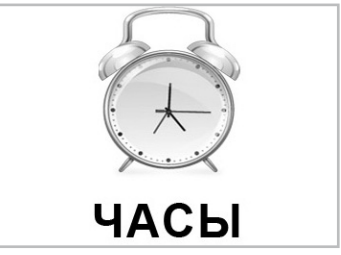

Установить время можно в пункте главного меню "**НАСТРОЙКИ**" - "**Настройки**"-"Установить время".

### 18 Будильник

Для установки будильника в главном меню кнопками Э/Э или Э/Э выберите раздел "БУДИЛЬНИК" и нажмите кнопку Э/Э или "Ввод".

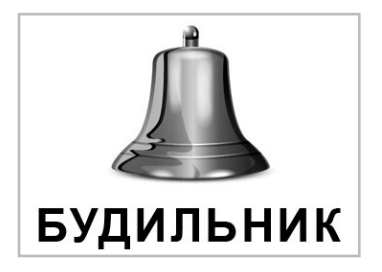

Вы перейдете в меню будильника.

| Настройки        |  |
|------------------|--|
| Включение        |  |
| Установить время |  |
| Выход            |  |

Кнопками 🕑 выберите нужный пункт меню.

Для включения/выключения будильника выберите пункт "**Включение**", кнопками () перейдите во вспомогательное меню. Кнопками () выберите необходимый режим работы будильника и нажмите кнопку () или "**Ввод**".

Для установки времени сигнала будильника выберите пункт "**Установить время**" и нажмите кнопку () или "**Ввод**". Используйте кнопки () или () () для установки времени. Нажмите кнопку () или "**Ввод**" для сохранения установленного времени.

Для выхода из меню будильника выберите пункт "**Выход**" и нажмите кнопку / • или "**Ввод**".

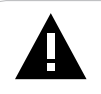

#### ВНИМАНИЕ!

Перед установкой будильника убедитесь, что основное время в пункте "ЧАСЫ" установлено верно.

### 19 Редактор

Для копирования изображений с карты памяти или USB накопителя во внутреннюю память фоторамки или удаления изображений из внутренней памяти без использования ПК в главном меню кнопками ()() или ()() выберите раздел "РЕДАКТОР" и нажмите кнопку () или "Ввод".

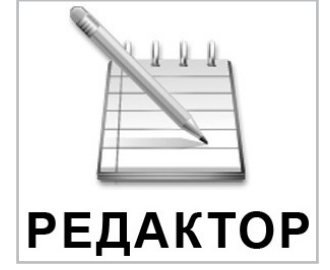

Вы перейдете во вспомогательное меню редактора файлов.

| Действия                 |
|--------------------------|
| Выбор действия           |
| Копировать Удалить Выход |

Для копирования изображений с карты памяти или USB накопителя во внутреннюю память фоторамки кнопками () выберите "Копировать" и нажмите кнопку () или "Ввод".

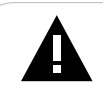

#### ВНИМАНИЕ!

Цифровая фоторамка отобразит список изображений только с flash-накопителя, который был подключен последним.

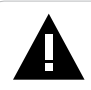

#### ВНИМАНИЕ!

Во внутреннюю память фоторамки могут быть скопированы ТОЛЬКО изображения.

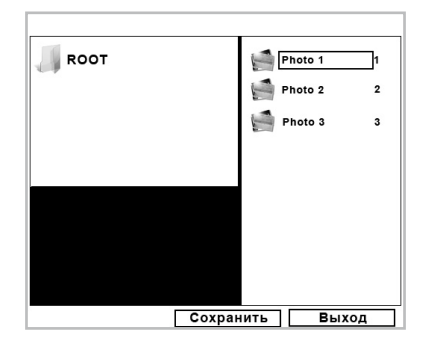

Кнопками  $\odot/\odot$  или  $\odot/\odot$  выберите изображение, которое необходимо скопировать, и нажмите кнопку  $\odot/\odot$  или "**Ввод**" для выделения, повторите данную операцию для всех изображений, которые необходимо скопировать.

Кнопками ()) выберите "Сохранить" и нажмите кнопку ()) или "Ввод" для начала процесса копирования изображений.

Для выхода в главное меню кнопками (Э/О) выберите "**Выход**" и нажмите кнопку (Э/О) или "**Ввод**".

Для удаления изображений из внутренней памяти фоторамки кнопками ыберите "**Удалить**" и нажмите кнопку () или "**Ввод**".

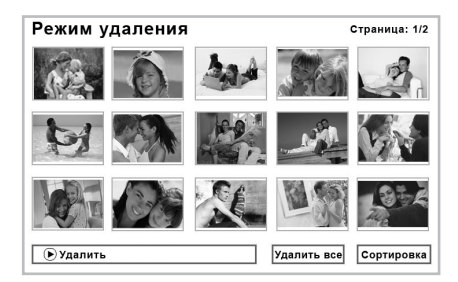

Кнопками ⊙/⊙ или ⊙/⊙ выберите изображение, которое необходимо удалить и нажмите кнопку /⊙ или "**Ввод**", изображение удалено. Для удаления всех изображений кнопками ⊙/⊙ выберите "**Удалить все**" и нажмите кнопку /⊙ или "**Ввод**".

Для сортировки последовательности изображений во внутренней памяти фоторамки кнопками () выберите "Сортировка" и нажмите кнопку () или "Ввод".

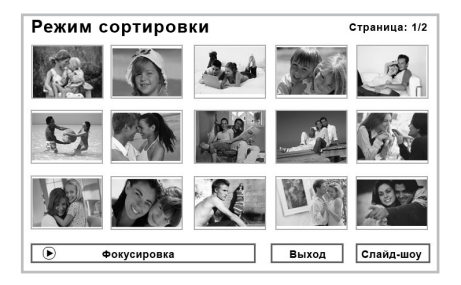

Кнопками  $\bigcirc/\bigcirc$  или  $\bigcirc/\bigcirc$  выберите изображение, которое необходимо переместить, зафиксируйте выделение файла нажатием кнопки  $\bigcirc/\bigcirc$  или "**Ввод**". Кнопками  $\bigcirc/\bigcirc$  или  $\bigcirc/\bigcirc$  переместите изображение в нужное положение, снимите выделение с файла повторным нажатием кнопки  $\bigcirc/\bigcirc$  или "**Ввод**".

Для выхода в режим удаления изображений кнопками () выберите "**Выход**" и нажмите кнопку () или "**Ввод**".

Для начала просмотра слайд-шоу изображений, хранящихся во внутренней памяти фоторамки кнопками () выберите "Слайд-шоу" и нажмите кнопку () или "Ввод".

### 20 Избранное

Для просмотра изображений, хранящихся в памяти фоторамки, в главном меню кнопками () или () выберите раздел "ИЗБРАННОЕ" и нажмите кнопку () или "Ввод".

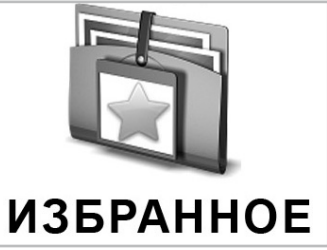

При входе в раздел "ИЗБРАННОЕ" начнется автоматическое воспроизведение изображений в режиме слайд-шоу, независимо от установок раздела "НАСТРОЙКИ" - "Настройки ФОТО".

Управление воспроизведением изображений аналогично управлению файлами в разделе "ФОТО" и "СЛАЙД-ШОУ".

Метеостанция расположена в нижней правой части корпуса фоторамки.

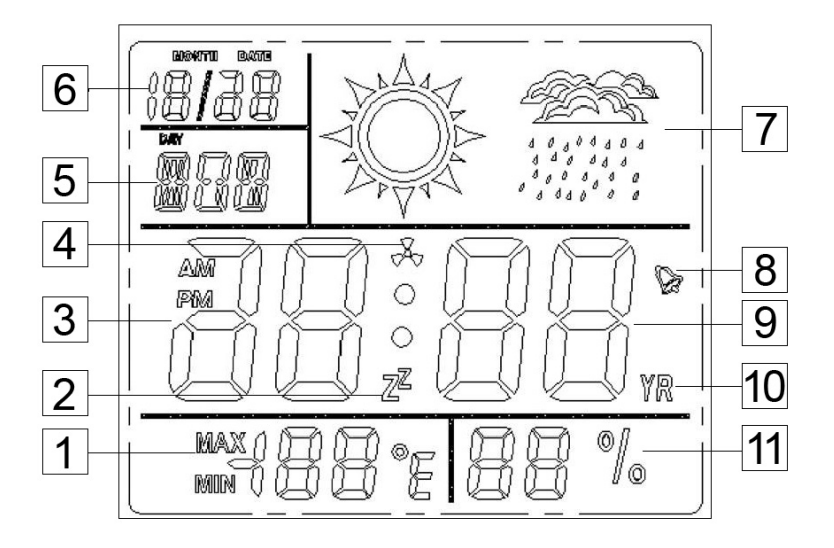

### **ДИСПЛЕЙ МЕТЕОСТАНЦИИ**

| 1  | Индикатор температуры внутри помещения             |  |
|----|----------------------------------------------------|--|
| 2  | Индикатор отложенного сигнала будильника           |  |
| 3  | Индикатор времени - часы                           |  |
| 4  | Индикатор включенного почасового звукового сигнала |  |
| 5  | Индикатор дня недели                               |  |
| 6  | Индикатор месяца/даты                              |  |
| 7  | Индикатор погоды                                   |  |
| 8  | Индикатор включенного будильника                   |  |
| 9  | Индикатор времени - минуты                         |  |
| 10 | Индикатор года                                     |  |
| 11 | Индикатор влажности внутри помещения               |  |

### 21.1 Питание метеостанции

Питание метеостанции осуществляется автономно от питания фоторамки.

В задней части корпуса фоторамки расположен отсек для батареи метеостанции.

Тип батареи: AG13 1,5B

Перед началом использования метеостанции откройте отсек для батареи, установите одну батарею типа AG13 1,5В так, чтобы сторона с маркировкой "+" (плюс) была сверху.

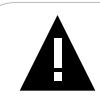

#### ВНИМАНИЕ!

Перед началом эксплуатации метеостанции убедитесь, что батарея установлена верно.

При снижении яркости индикации сегментов метеостанции замените батарею.

### 21.2 Режимы метеостанции

Помимо индикации температуры и влажности, метеостанция имеет три рабочих режима:

- 1. Индикация даты и времени;
- 2. Индикация будильника;
- 3. Индикация календаря.

Для смены режима индикации используйте кнопку "Режим".

### 21.3 Настройка даты и времени

Индикация даты и времени метеостанции работает независимо от установок даты и времени в меню фоторамки.

Кнопкой "Режим" выберите режим индикации даты и времени.

Нажмите кнопку 🖉 для выбора шкалы индикации температуры: градусы или фаренгейты.

Для установки времени нажмите и несколько секунд удерживайте кнопку 🖉.

При помощи кнопки 💭 выберите тип индикации часов: 24 или 12 часов. Нажмите кнопку 🌮 для сохранения выбранных настроек и перехода к следующему пункту.

При помощи кнопки 💭 установите значение индикатора "часы". Нажмите кнопку 🇳 для сохранения выбранных настроек и перехода к следующему пункту.

При помощи кнопки 🗢 установите значение индикатора "минуты". Нажмите кнопку 🌮 для сохранения выбранных настроек и перехода к следующему пункту.

Нажмите кнопку "**Режим**" для выхода и сохранения выбранных настроек.

Будильник метеостанции работает независимо от установок будильника в меню фоторамки.

Кнопкой "Режим" выберите режим индикации будильника.

Для установки настроек будильника нажмите и несколько секунд удерживайте кнопку **6**.

При помощи кнопки 💭 установите значение индикатора "часы". Нажмите кнопку 🇳 для сохранения выбранных настроек и перехода к следующему пункту.

При помощи кнопки 🗢 установите значение индикатора "минуты". Нажмите кнопку 🌮 для сохранения выбранных настроек и перехода к следующему пункту.

В режиме будильника нажмите кнопку 😋 для выбора следующих режимов:

- будильник включен;

- почасовой звуковой сигнал включен;

- будильник и почасовой сигнал включены;

- будильник и почасовой сигнал выключены.

Выбранный режим будет отражаться при помощи соответствующих индикаторов на дисплее метеостанции.

Нажмите кнопку "Режим" для выхода и сохранения выбранных настроек.

Нажмите кнопку 🖾 / С во время звучания сигнала будильника, сигнал будет отложен на 5 минут. На дисплее метеостанции появится соответствующий символ. Повторить данную операцию можно три раза. После третьего нажатия кнопки 🖾 / С сигнал будильника отключится автоматически. Для отключения сигнала будильника нажмите кнопку "Режим".

21.5 Настройка календаря

Календарь метеостанции работает независимо от установок календаря в меню фоторамки.

Кнопкой "Режим" выберите режим индикации календаря.

Для установки настроек календаря нажмите и несколько секунд удерживайте кнопку **О**.

При помощи кнопки 🗘 установите значение индикатора "год". Нажмите кнопку Аля сохранения выбранных настроек и перехода к следующему пункту.

При помощи кнопки 🗢 установите значение индикатора "месяц". Нажмите кнопку 🇳 для сохранения выбранных настроек и перехода к следующему пункту.

При помощи кнопки 🗢 установите значение индикатора "день". Нажмите кнопку 🌮 для сохранения выбранных настроек и перехода к следующему пункту.

Нажмите кнопку "Режим" для выхода и сохранения выбранных настроек.

### 21.6 Индикация метеостанции

При влажности внутри помещения менее 45% на индикаторе метеостанции отображается символ- СОЛНЦЕ.

При влажности внутри помещения от 45% до 55% на индикаторе метеостанции отображаются символы- СОЛНЦЕ и ОБЛАКА.

При влажности внутри помещения более 55% на индикаторе метеостанции отображаются символы- ОБЛАКА и ДОЖДЬ.

Если влажности внутри помещения не определена, на индикаторе метеостанции символы отображаться не будут.

# 22 Возможные неисправности и методы их устранения

| Проблемы                                                                     | Вероятные причины<br>возникновения                                                                                      | Решения                                                                                                    |
|------------------------------------------------------------------------------|----------------------------------------------------------------------------------------------------|----------------------------------------------------------------------------------------------------|
| Фоторамка не<br>включается                                                   | Не подключен сетевой<br>адаптер. Фоторамка<br>была выключена<br>при помощи пульта<br>дистанционного<br>управления.      | Подключите сетевой адаптер. Включите<br>питание фоторамки при помощи пульта<br>дистанционного управления.                                                                                                    |
| Пульт<br>дистанционного<br>управления не<br>работает                         | С батареи не снята<br>защитная пленка.<br>Батарея разряжена.<br>Датчик на фоторамке<br>не принимает сигнал с<br>пульта. | Снимите защитную пленку с батареи,<br>расположенной в нижней части корпуса<br>пульта. Замените батарею. Убедитесь,<br>что посторонние предметы не закрывают<br>датчик приема сигнала на фоторамке,<br>направляйте пульт в сторону датчика. |
| Дисплей<br>отображает<br>непонятную<br>информацию                            | Неверно выбран язык<br>интерфейса. Язык не<br>поддерживается.                                                           | Выберите нужный язык.                                                                                                    |
| Невозможно<br>воспроизвести<br>файлы с карты<br>памяти или USB<br>накопителя | Файлы имеют<br>неовместимый<br>формат.                                                                                  | Измените формат файлов.                                                                                                    |
| Фоторамка не<br>"видит" карту<br>памяти                                      | Данный формат<br>карт памяти не<br>поддерживается.<br>Карта памяти<br>установлена неверно.                              | Используйте карты памяти совместимого<br>формата. Убедитесь, что карта памяти<br>установлена верно.                                                                                                    |

### 23 Гарантия изготовителя

Компания "Электронные системы "АЛКОТЕЛ" предоставляет гарантию обслуживания на всю выпускаемую продукцию сроком 1 (один) год, начиная с момента приобретения изделия потребителем в розничной сбытовой сети.

Гарантийное обслуживание изделия осуществляется только при наличии заполненного гарантийного талона, заверенного печатью и подписью продавца, а также документа, подтверждающего факт покупки устройства.

Обслуживание производится в авторизованных сервисных центрах, адреса которых Вы можете узнать в местах продажи Нашей продукции, а также на Интернет сайте **www.texet.ru**.

#### Внимание!

Потребитель лишается права на гарантийное обслуживание устройства в случае обнаружения неисправностей, возникших в результате:

1. Механических повреждений фоторамки;

2. Несоблюдения правил эксплуатации и транспортировки, указанных в описании к устройству;

3. Попадания внутрь устройства посторонних предметов (песка, влаги, насекомых и т.д.);

4. Применения в устройстве источников питания, которые не были рекомендованы к использованию производителем аппаратуры, или некачественных элементов питания.

#### Фоторамка лишается гарантии, если:

1. Обнаружены следы самостоятельного ремонта, сборки-разборки, модификации устройства или ремонта в неавторизованных сервис-центрах;

2. Стерт, подчищен или уничтожен серийный номер на аппарате, а также нарушена целостность пломб или гарантийных наклеек.

# 24 Условия транспортирования и хранения

Фоторамка в упакованном виде может транспортироваться в крытых транспортных средствах любого вида при температуре от минус 25 до плюс 35 °C, с защитой ее от непосредственного воздействия атмосферных осадков, солнечного излучения и механических повреждений.

# 25 Для заметок

Юридический адрес изготовителя: Россия, 198188, г. Санкт-Петербург, ул. Маршала Говорова, д. 8А, ЗАО "Электронные системы "Алкотел" http://www.texet.ru e-mail:mail@texet.ru

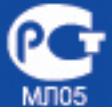